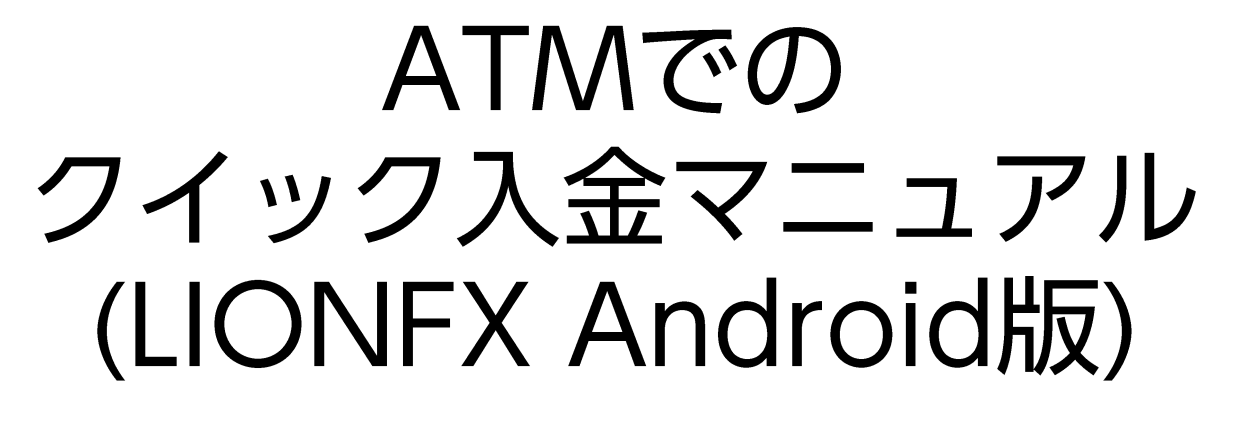

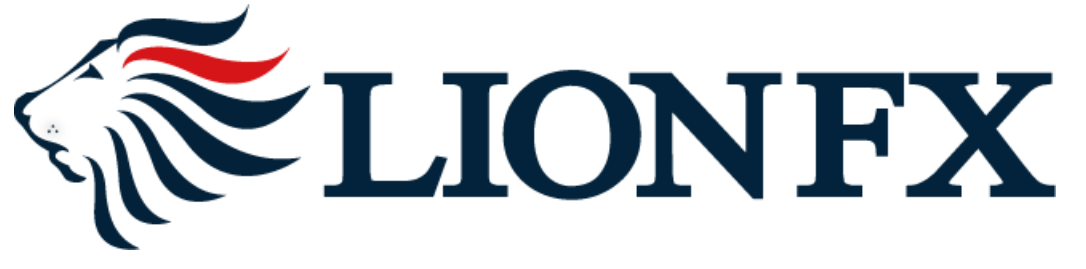

#### 1.クイック入金画面を表示するには、以下の①~③の順に操作します。

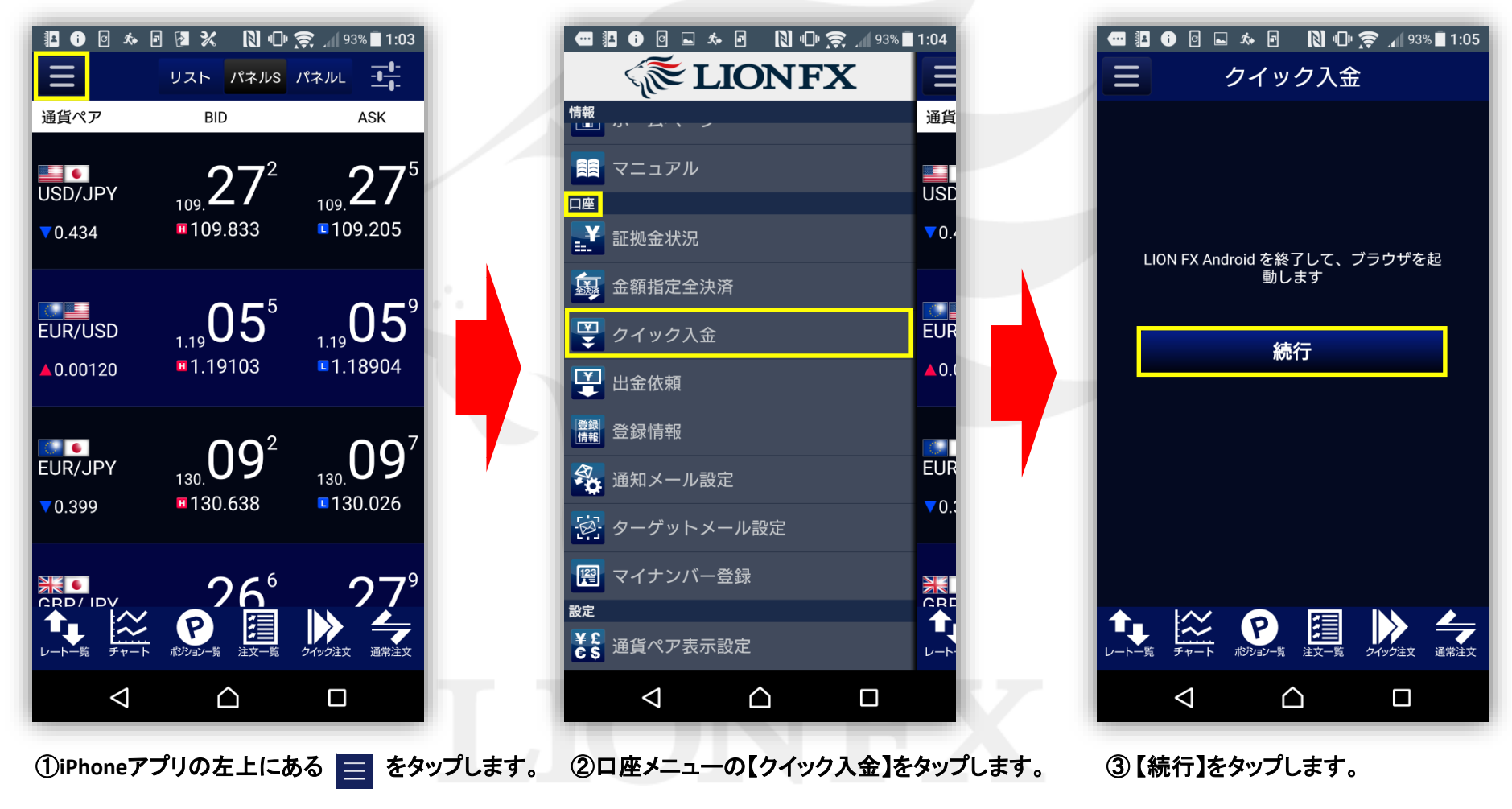

2.入金依頼入力画面がSafariで表示されます。【入金依頼額】を入力します。

※10,000円未満の場合、クイック入金をご利用いただけませんのでご注意ください。

| 入金依頼入力         入金依頼為力         金融機関名         確認       クリア         *こた思         お振込名義は、入金先のFX取引口座の名義と同一でなければなりません。         お振込名義が入金先のFX取引口座の名義と異なる場合、         志振込名義が入金先のFX取引口座の名義と異なる場合、                             |    | 入金依頼入力       入金依頼入力       ○       金融機関名       -       ●       確認       クリア       *ご注意       お振込名義は、入金先のFX取引口座の名義と同一でなければなりません。       お振込名義は、入金先のFX取引口座の名義と異なる場合、       お振込名義は、入金先のFX取引口座の名義と異なる場合、                 |
|----------------------------------------------------------------------------------------------------|----|----------------------------------------------------------------------------------------------------|
| マネーロンダリング等の疑いにより、取引を停止の上、<br>金融庁へ届け出ることとなる可能性があります。<br>なお、取引システム上では、一旦、入金先取引口座に振<br>り込まれますが、<br>後ほど、お振込いただいた口座への組戻し等、返金の手<br>続きを行っていただくことになります。<br>(組戻し手数料等はお客様のご負担になります。)<br>クイック入金の際には、名義相違の無いよう、十分にご<br>注意ください。 |    | マネーロンダリング等の疑いにより、取引を停止の上、<br>金融庁へ届け出ることとなる可能性があります。<br>なお、取引システム上では、一旦、入金先取引口座に振<br>り込まれますが、<br>後ほど、お振込いただいた口座への組戻し等、返金の手<br>続きを行っていただくことになります。<br>(組戻し手数料等はお客様のご負担になります。)<br>クイック入金の際には、名義相違の無いよう、十分にご<br>注意ください。 |
|                                                                                                    |    |                                                                                                    |
|                                                                                                    | UN |                                                                                                    |

#### 3.【金融機関名】の欄をタップし、一覧の中から「ATM」を選択します。

|                                                                                                    |         | 🔶 ⊿ 93% ∎ 1:0 |
|----------------------------------------------------------------------------------------------------|---------|---------------|
| し  し  ・ し  ・ し  ・ し  ・ し  ・ し  ・ し  ・                                                                                 | セブン銀行   | 0             |
| 入金依頼額     10000 円       金融機関名                                                                                         | りそな銀行   | 0             |
| 確認         クリア           *ご注意         お振込名義は、入金先のFX取引口座の名義と同一でな           ければなりません。         (ため)                      | 埼玉りそな銀行 | 0             |
| お振込名義が入金先のFX取引口座の名義と異なる場合、<br>マネーロンダリング等の疑いにより、取引を停止の上、<br>金融庁へ届け出ることとなる可能性があります。                                     | 近畿大阪銀行  | 0             |
| なお、取らリシステム上では、一旦、人金先取ら1口座に振<br>り込まれますが、<br>後ほど、お振込いただいた口座への組戻し等、返金の手<br>続きを行っていただくことになります。<br>(組戻し手数料等はお客様のご負担になります。) | じぶん銀行   | 0             |
| クイック入金の際には、名義相違の無いよう、十分にご<br>注意ください。                                                                                  | _ イオン銀行 | 0             |
|                                                                                                    | その他金融機関 | 0             |
|                                                                                                    | АТМ     | ۲             |
|                                                                                                    |         |               |

4.【確認】ボタンをタップします。

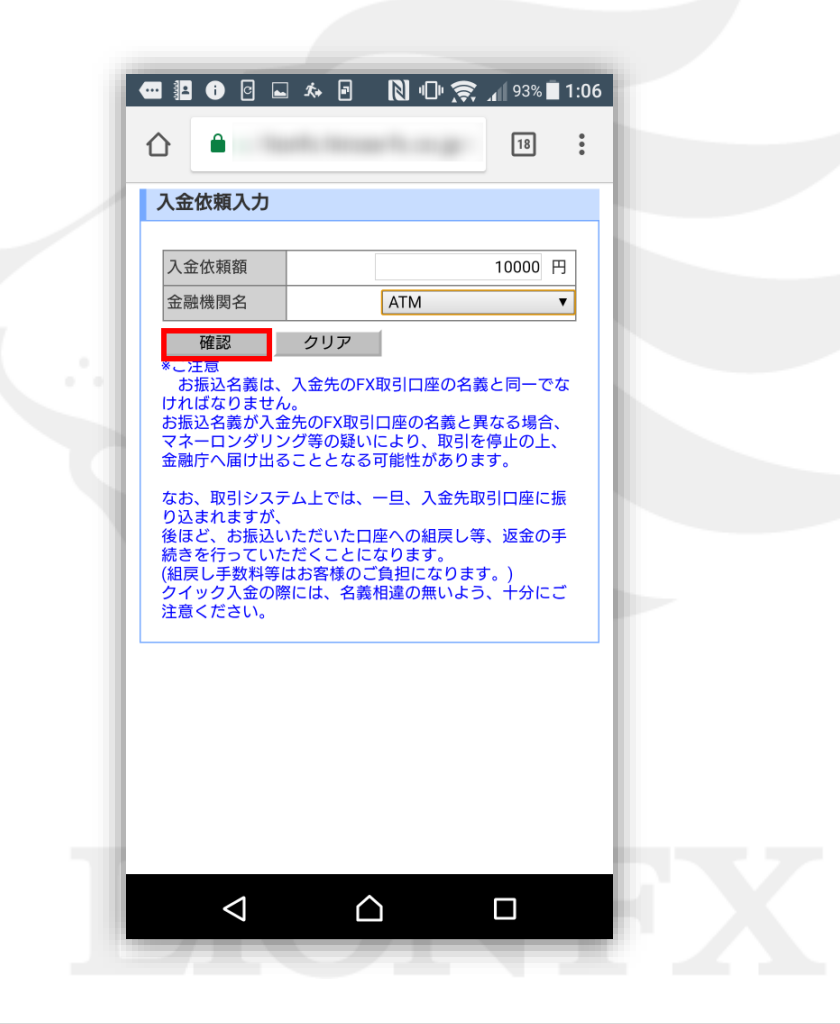

5.入金依頼確認画面に切り替わります。内容を確認して、【入金依頼】ボタンをタップします。

| 4 | 入金依頼確認                                                                            |                                                       |                      |  |
|---|-----------------------------------------------------------------------------------|-------------------------------------------------------|----------------------|--|
|   | 入金依頼額 金融機関名                                                                       | 1                                                     | 0,000 円<br>ATM       |  |
|   | 入金依頼 キャンセ                                                                         | ν                                                     |                      |  |
|   | *ご注意<br>お振込名義は、入金先の<br>ければなりません。<br>お振込名義が入金先のFXI<br>マネーロンダリング等の疑<br>金融庁へ届け出ることとな | PFX取引口座の名義と<br>取引口座の名義と異な<br>いにより、取引を停<br>この可能性があります。 | 同一でな<br>る場合、<br>止の上、 |  |
|   | なお、取引システム上では<br>り込まれますが、<br>後ほど、お振込いただいた<br>続きを行っていただくこと<br>(組戻し手数料等はお客様の         | 、一旦、入金先取引 <br>:口座への組戻し等、;<br>:になります。<br>Dご負担になります。    | 口座に振<br>返金の手<br>)    |  |
|   | クイック入金の際には、名<br>注意ください。                                                           | 義相違の無いよう、                                             | 十分にご                 |  |
|   |                                                                                   |                                                       |                      |  |
|   |                                                                                   |                                                       |                      |  |
|   |                                                                                   |                                                       |                      |  |

6.お振り込み方法画面が表示されます。スクリーンショットを撮る、メモする等の方法で 【お振り込み番号】を控えてください。

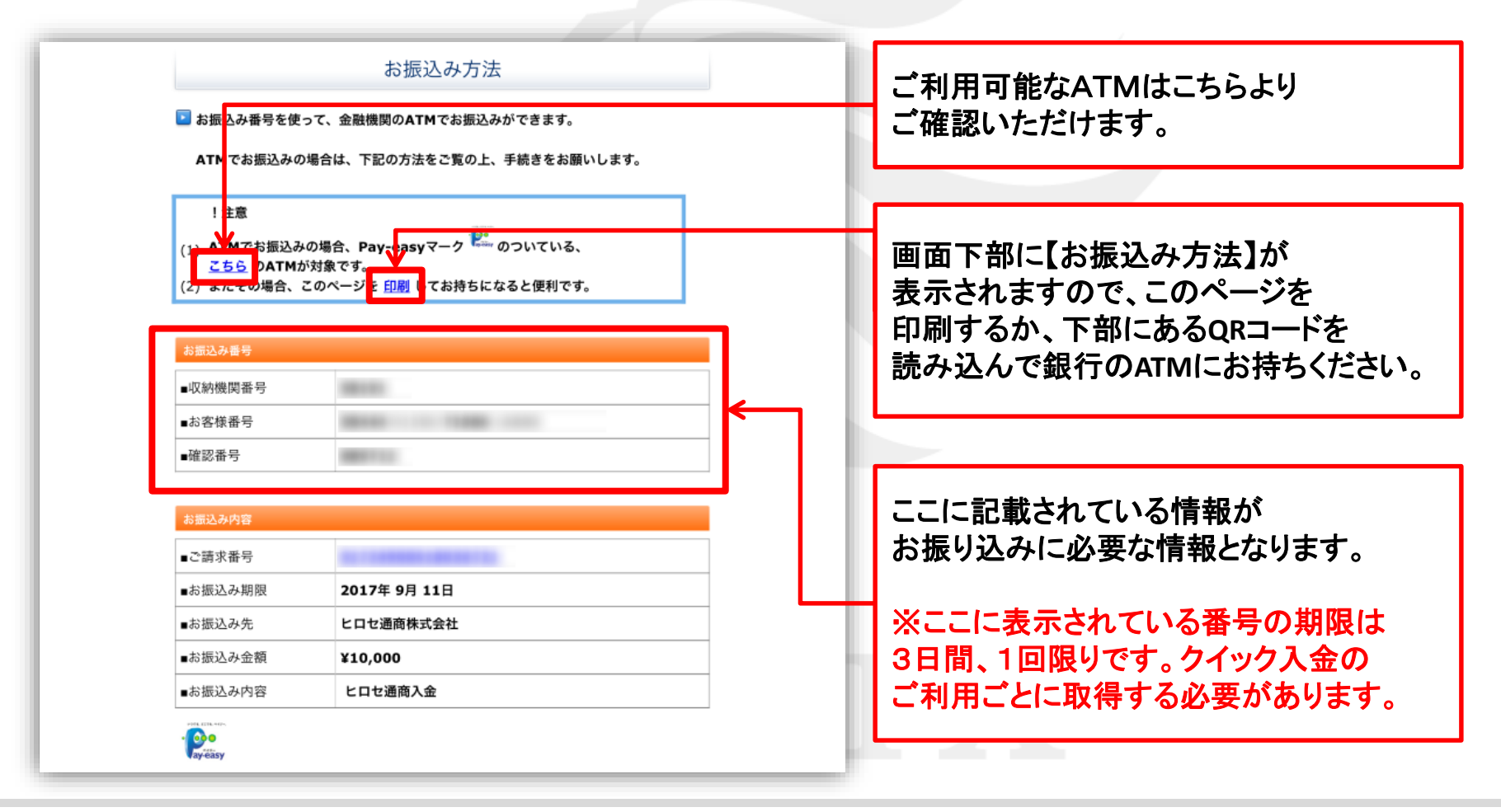

7.【お振込み方法】画面を下まで下げ、【ヒロセ通商株式会社に戻る】をタップします。

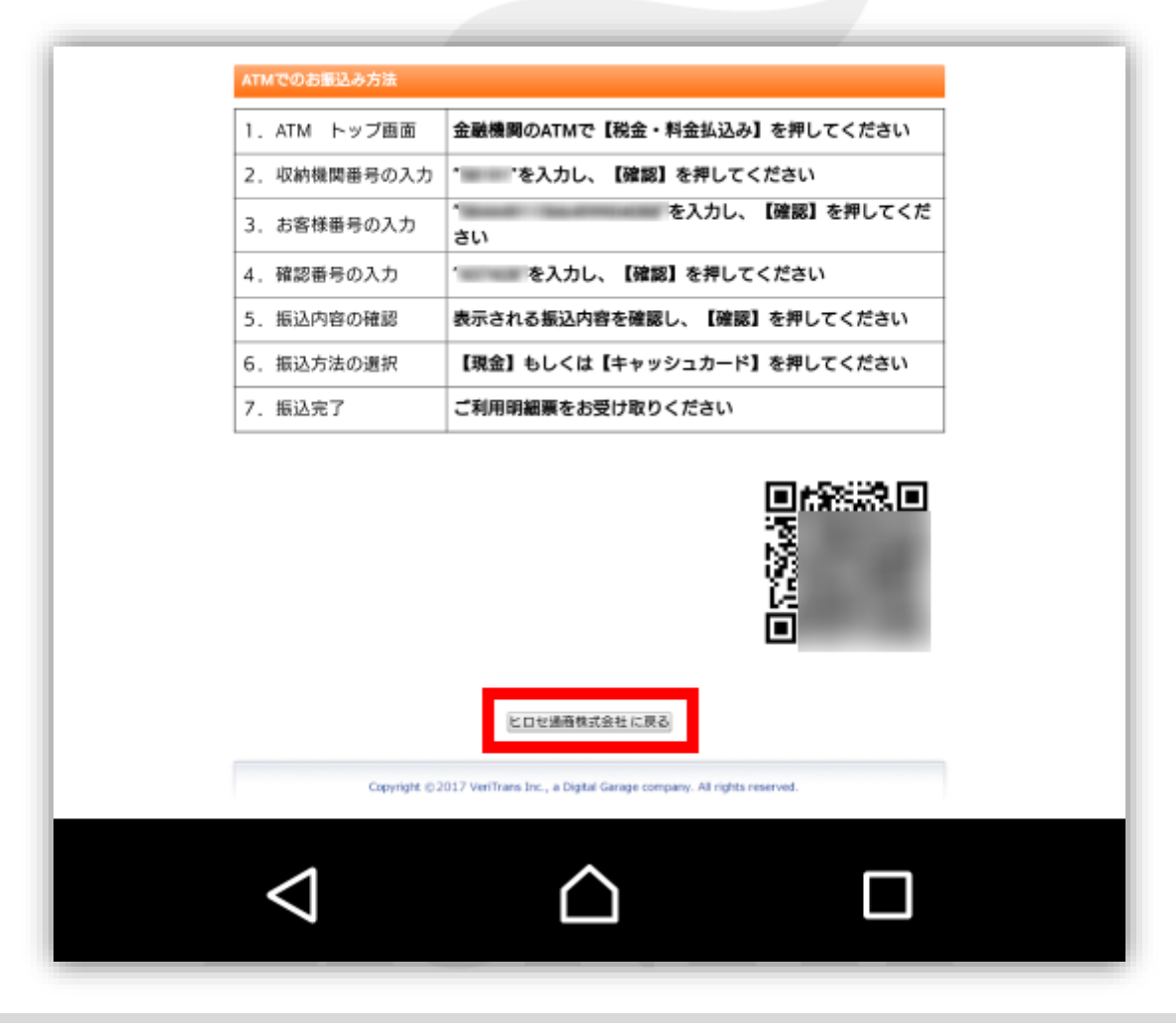

8入金依頼結果画面が表示されますので、ブラウザの『×』で閉じます。 ※この時点ではまだ振り込みは完了しておりません。手順6で控えた【お振り込み番号】を利用し ATMから所定の方法でお振込みを行われると入金が完了いたします。

| 🚥 🔝 👔 🖸 👞 🏞 🖻 🗋 🕩 🣚 📶 92% 🛢 1:07 |  |
|----------------------------------|--|
| ☆ ▲ https:/                      |  |
| 入金依賴結果                           |  |
| <br>入金が完了いたしました。                 |  |
| ご利用ありがとうございました。                  |  |
| お取引画面の入出金照会内容をご確認くだ<br>さい。       |  |
|                                  |  |
|                                  |  |
|                                  |  |
|                                  |  |
|                                  |  |
|                                  |  |
|                                  |  |
|                                  |  |

9.ATMでの操作方法は下記の通りです。

現金でのお振り込み・キャッシュカードでのお振り込み 2つの方法から選べます。 ※ご利用の金融機関によって、メニュー名等の画面表示が異なりますのでご注意ください。

#### ■みずほ銀行ATMでの例

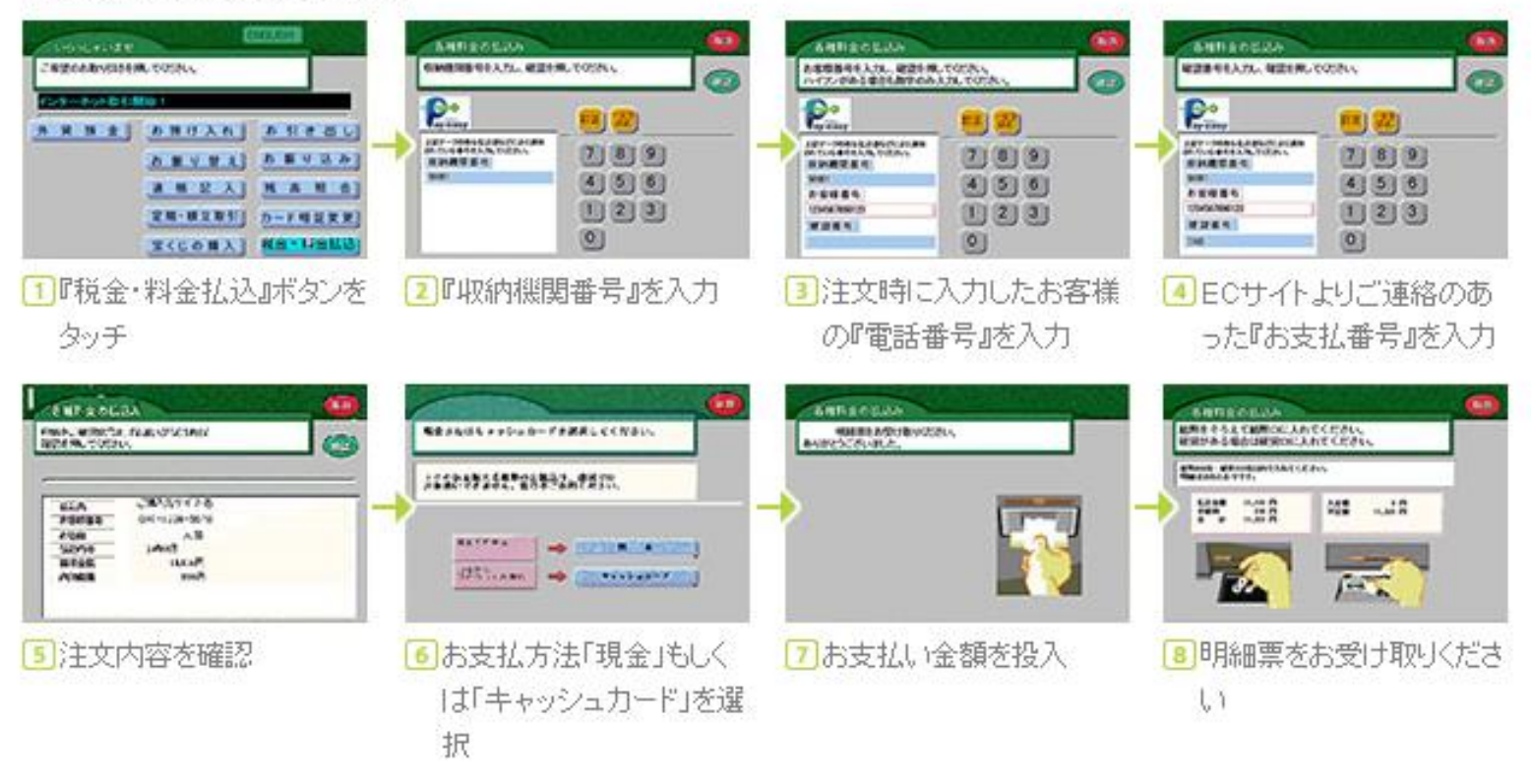